# Funktionskennung beantragen

## Kurzanleitung

- beim IDM anmelden
- in Browsereinstellungen Pop-Ups für hhu.de und uni-duesseldorf.de erlauben
- Reiter "Anwendung"
- Kachel "Funktionskennung anlegen"
- gewünschten Namen eingeben
- Domäne (z.B. @hhu.de)
- Button "Beantragen"
- nach Genehmigung: Passwort ändern

### Ausführlichere Anleitung mit Screenshots

Alle MitarbeiterInnen der HHU können über die IDM-Selbstauskunft eine Funktionskennung beantragen.

Konfigurieren Sie zunächst in Ihrem Browser eine Ausnahme, so dass Pop-Ups für die Domains *hhu.de* und *uni-duesseldorf.de* erlaubt sind. Browserspezifische Anleitungen:

- Anleitung für Firefox
- Anleitung für Chrome/Edge-basierte Browser
- Apple Safari

| ① Der Browser wird durch Ihre Organisation verwaltet.    | 🔎 рор 🔕                                                                                                    |                  |  |
|----------------------------------------------------------|----------------------------------------------------------------------------------------------------|------------------|--|
| Suchergebnisse                                           |                                                                                                    |                  |  |
| Berechtigungen                                           |                                                                                                    |                  |  |
| Standort                                                 | Berechtigte Websites - Pop-ups X                                                                                                |                  |  |
| C) Kamera                                                | Sie können festlegen, welchen Websites Sie erlauben möchten, Pop-up-Fenster zu                                                  |                  |  |
| Mikrofon                                                 | öffnen. Geben Sie bitte die exakte Adresse der Website ein, der Sie das erlauben<br>möchten, und klicken Sie dann auf Erlauben. |                  |  |
| E Benachrichtigungen Weitere Informationen               | A <u>d</u> resse der Website:                                                                                                   |                  |  |
| Benachrichtigungen bis zum Neustart von Firefox deakt    |                                                                                                    | Erlauban         |  |
| O Automatische Wiedergabe                                |                                                                                                    | Enauben          |  |
| C Virtuelle Realität                                     | Website                                                                                                    | Status           |  |
| Pop-up-Fenster blockieren                                | https://hhu.de                                                                                                    | Erlauben         |  |
| Warnen, wenn Websites versuchen, Add-ons zu installieren | https://uni-duesseldorf.de                                                                                                    | Erlauben         |  |
|                                                          | http://uni-duesseldorf.de                                                                                                    | Erlauben         |  |
|                                                          |                                                                                                    |                  |  |
|                                                          |                                                                                                    |                  |  |
|                                                          |                                                                                                    |                  |  |
|                                                          | Website entfernen                                                                                                    |                  |  |
|                                                          | Änderungen <u>s</u> pe                                                                                                    | ichern Abbrechen |  |

Melden Sie sich mit Ihrer Uni-Kennung an:

- IDM-Webseite
- Wählen Sie den Reiter "Anwendung" und die Kachel "Funktionskennung anlegen":

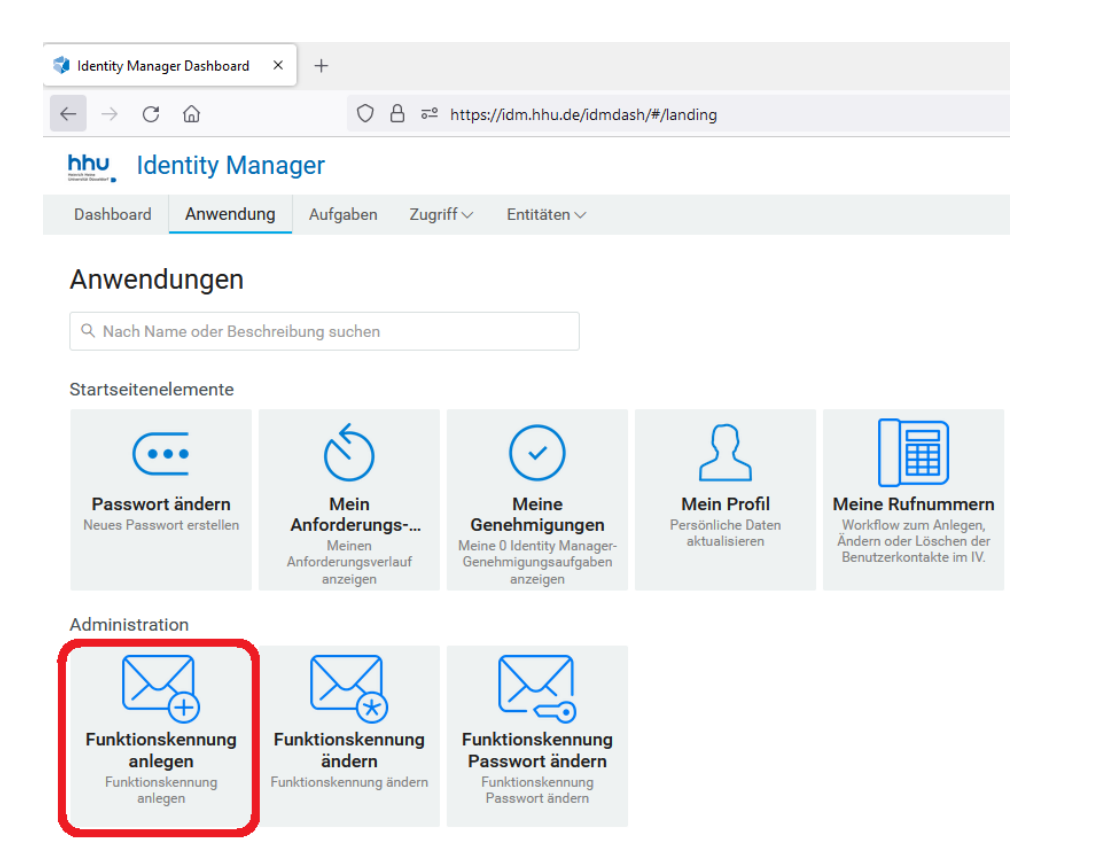

Folgende Einstellungen reichen normalerweise:

- Tragen Sie den **Namen** ein (daraus wird die Adresse gebildet)
- Wählen Sie eine Domäne (meist "@hhu.de / @uni-duesseldorf.de")
- Klicken Sie auf den Button "Beantragen"

#### Empfänger:

Prozessanforderungskategorie: Konten

| Beschreibung:                                                                                                    | Funktionskennung anlegen                                                                                                    |                                                                       |  |
|----------------------------------------------------------------------------------------------------|----------------------------------------------------------------------------------------------------|-----------------------------------------------------------------------|--|
| Formulardetail                                                                                                    |                                                                                                    |                                                                       |  |
| Beantragte Uni-Kennung:                                                                                               | Geben Sie hier den gewünschten Namen ein - Beispiel:<br>sekretariat-xyz                                                            |                                                                       |  |
| Besitzer:                                                                                                    |                                                                                                    |                                                                       |  |
| Typ des Funktionskontos:<br>Gültig ab:<br>Gültig bis:                                                                 | <ul> <li>* Exchange LDAP normalerweise LDAP (Ausnahmen möglich in ZUV und Jura)</li> <li>26.05.2017</li> <li>26.05.2019</li> </ul> | ,                                                                     |  |
| Domäne:<br>Email-Adresse:                                                                                             | normalerweise: @hhu.de ODER @uni-duesseldorf.de -                                                                                  |                                                                       |  |
| Weitere Email-Aliase können Sie über "Funktionskennung ändern" beantragen, sobald Ihr Funktionskonto genehmigt wurde. |                                                                                                    |                                                                       |  |
| Quota (MB):                                                                                                    | 512                                                                                                    |                                                                       |  |
|                                                                                                    | Beantragen Abbrechen                                                                                                    | <pre>&gt; = Hier reichen normaler- weise die Vorein- stellungen</pre> |  |

Sie werden **per Mail** vom ZIM benachrichtigt, sobald Ihre Funktionskennung **genehmigt und eingerichtet** wurde. Dies geschieht in der Regel innerhalb von ein bis drei Arbeitstagen. Der nächste Schritt bei Standard-Funktionskennungen ist dann die **Passwort-Änderung** (gilt **nicht** für Exchange).

### Besondere Anforderungen

#### **Besitzerwechsel**

Falls ein/e Besitzer/in vor dem Ablaufdatum der Kennung die HHU verlässt, versendet das ZIM automatisch eine Warn-Mail und deaktiviert die Kennung nach dem Ausscheiden der/des Beschäftigten. Alternativ können ausscheidene Kollegen ihre Funktionskennungen auch einer/einem anderen Beschäftigten übertragen (über den Menüpunkt "Funktionskennung ändern").

#### Exchange

Den Funktionskontotyp "Exchange" können **nur aktuelle Exchange-Nutzer** verwenden (hauptsächlich in ZUV, ULB, Jura und ZIM). Der Zugriff wird über das persönliche Exchange-Konto gesteuert, daher vergeben Sie für Ihre Exchange-Funktionskennung bitte **kein Passwort**. In **Outlook** erscheint das neue Postfach automatisch, in **OWA** lässt es sich auswählen durch Klicken auf das Männeken oben rechts + "Weiteres Postfach öffnen" + Eingabe der Funktionskennung.

Sobald Ihr Antrag auf ein Exchange-Postfach genehmigt wurde, senden Sie bitte eine Mail mit den Uni-Kennungen aller Kollegen, die Zugriff darauf benötigen, an helpdesk@hhu.de.

#### Nicht aufgeführte Domänen

Seltene Domänen, die nicht in der Drop-Down-Liste enthalten sind, können trotzdem verwendet werden: Beantragen Sie zunächst die gewünschte Funktionskennung innerhalb der Hauptdomäne (oder einer anderen, Ihnen zugehörigen Domäne). Nach der Genehmigung wählen Sie über idm.hhu.de den Menüpunkt "Funktionskennung ändern" und tragen in das freie Textfeld bei "Alias hinzufügen" Ihre spezielle Domäne ein.